## วิธีการสร้างข้อมูลบุคลากรภายใน

1.เข้า เมนู Staff Bank Acctounts ดังรูปที่ 1

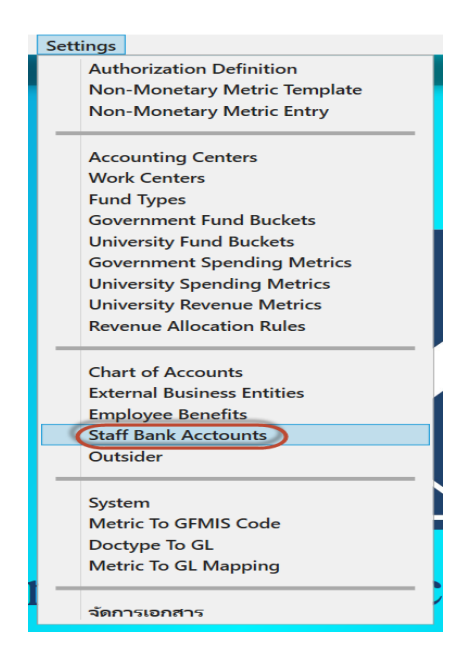

รูปที่ 1

2. ตรวจสอบ กับระบบ DSS ว่าฐานข้อมูล บุคลากรคังกล่าว ในระบบ DSS รหัสบุคลากรอะไร เลขประจำตัว บัตรประชาชนอะไร เนื่องจาก ทั้ง 2 ฐานข้อมูลต้องตรงกัน

3.นำ Cursor ไปคลกที่ รหัสบุคลากรบรรทัดแรก => กค F6 ดังรูปที่ 2

| ส่วนงาน วิทยาเขต                                          | /มหาวิทยาลัย ผู้เ | กรวจสอบ/อนุมัติ 🤜 | บประมาณ | การบัญชี Settings                                   |                                    |                 |                         |          |
|-----------------------------------------------------------|-------------------|-------------------|---------|-----------------------------------------------------|------------------------------------|-----------------|-------------------------|----------|
| StaffBankAcct                                             |                   |                   |         |                                                     |                                    |                 |                         | (01.9    |
| รหัสบุคลากร DSS<br>(ข้าราชการบำนาญ<br>กรอกเลขปัตรประชาชน) | รหัสบัตรประชาชน   | เลขบัญชีธนาคาร    |         | รหัสธนาคาร                                          | ซื้อ - สกุล ที่ได้จากฐานข้อมูล DSS | บัญชีโซ้งานอยู่ | ก่าหนดเป็นปัญชีเริ่มต้น |          |
| 0000004                                                   | 3909800935408     | 5652078336        | 014     | <ul> <li>ธนาคารไหยพาณิชย์ จ่ากัด (มหาชน)</li> </ul> | รัตติยา ทองแท้                     | ×               | ×                       | <u>^</u> |
|                                                           |                   |                   |         | •                                                   |                                    | ×               | ×                       |          |
| 0000006                                                   | 3909800860688     | 5652999257        | 014     | <ul> <li>ธนาคารไทยพาณิชย์ จำกัด (มหาชน)</li> </ul>  | อรุณพร สุดาวีระ                    | ×               | ×                       |          |
| 0000009                                                   | 3900200201600     | 5652207676        | 014     | <ul> <li>ธนาตารไทยพาณิชย์ จำกัด (มหาชน)</li> </ul>  | นิคม อัตตะ                         | ×               | ×                       |          |
| 0000017                                                   | 3100600298616     | 9020662929        | 006     | <ul> <li>ธนาดารกรุงไทย จำกัด (มหาชน)</li> </ul>     | เมตตา ชุมอินหร้                    | ×               | ×                       |          |
| 0000023                                                   | 3900100397944     | 5652152952        | 014     | <ul> <li>ธนาดารไทยพาณิชย์ จำกัด (มหาชน)</li> </ul>  | สิทธิศักต์ สมบัติยานุชิต           | ×               | ×                       |          |
| 0000024                                                   | 4901100005531     | 5652134873        | 014     | <ul> <li>ธนาดารไทยพาณิชย์ จ่ากัด (มหาชน)</li> </ul> | อุทัย <mark>ไ</mark> ทยเจริญ       | ×               | ×                       |          |
| 0000026                                                   | 3959900102564     | 5652290043        | 014     | <ul> <li>ธนาดารไทยพาณิชย์ จ่ากัด (มหาชน)</li> </ul> | ชุติมา มุตตาหารัช                  | ×               | ×                       |          |
| 0000046                                                   | 3820100154686     | 5652322523        | 014     | <ul> <li>รนาคารไทยพาณิชย์ จ่ากัด (มหาชน)</li> </ul> | จิราพร ค่ามณี                      | ×               | ×                       |          |
| 0000050                                                   | 3100601658632     | 5652101781        | 014     | <ul> <li>ธนาคารไทยพาณิชย์ จ่ากัด (มหาชน)</li> </ul> | สุวิมล คงพล                        | ×               | ×                       |          |
| 0000052                                                   | 3901000182173     | 5652201905        | 014     | <ul> <li>ธนาคารไทยพาณิชย์ จำกัด (มหาชน)</li> </ul>  | สุนันทา แก้วเจริญ                  | ×               | ×                       |          |
| 0000054                                                   | 3901200145476     | 5652211625        | 014     | <ul> <li>ธนาคารไทยพาณิชย์ จำกัด (มหาชน)</li> </ul>  | อภิสรา อินทแก้ว                    | ×               | ×                       |          |
| 0000057                                                   | 3909900762777     | 5652098815        | 014     | <ul> <li>ธนาดารไทยพาณิชย์ จำกัด (มหาชน)</li> </ul>  | ป้หมา กาญจนพงศ์                    | ×               | ×                       |          |
| 0000060                                                   | 3959800102708     | 5652314994        | 014     | <ul> <li>ธนาดารไทยพาณิชย์ จ่ากัด (มหาชน)</li> </ul> | รู้ติพร อารยะพงษ์                  | ×               | ×                       |          |
| 0000063                                                   | 3901100073511     | 5652381315        | 014     | <ul> <li>ธนาดารไทยพาณิชย์ จ่ากัด (มหาชน)</li> </ul> | อ้งคณา จินเดหวา                    | ×               | ×                       |          |
| 0000064                                                   | 5909899008888     | 5652331807        | 014     | <ul> <li>ธนาดารไทยพาณิชย์ จ่ากัด (มหาชน)</li> </ul> | พณิตา พุ่มเอี่ยม                   | ×               | ×                       |          |
| 0000066                                                   | 3909800189676     | 5652085202        | 014     | <ul> <li>ธนาคารไทยพาณิชย์ จ่ากัด (มหาชน)</li> </ul> | นิษณา เทมกุล                       | ×               | ×                       |          |
| 0000067                                                   | 390090007199      | 5652203965        | 014     | <ul> <li>ธนาคารไทยพาณิชย์ จ่ากัด (มหาชน)</li> </ul> | เทวินทร์ ยอดสวัสดิ์                | ×               | ×                       |          |
| 0000070                                                   | 3840200695646     | 5652293180        | 014     | <ul> <li>รนาดารไทยพาณิชย์ จำกัด (มหาชน)</li> </ul>  | บุญส่ง มหัทธนากรณ์                 | ×               | ×                       |          |
| 0000072                                                   | 3901101299998     | 5652120044        | 014     | <ul> <li>ธนาตารไทยพาณิชย์ จำกัด (มหาชน)</li> </ul>  | อัญชิษฐา บัวคีรี                   | ×               | ×                       |          |
| 0000073                                                   | 3909800539120     | 5652119881        | 014     | <ul> <li>ธนาดารไทยพาณิชย์ จำกัด (มหาชน)</li> </ul>  | ธนวรรณ โชติวัฒนา                   | ×               | ×                       |          |
| 0000081                                                   | 3940100329299     | 9021680734        | 006     | <ul> <li>ธนาดารกรุงไทย จำกัด (มหาชน)</li> </ul>     | ข้อมา โกสุมพันธ์                   | ×               | ×                       |          |
| 0000088                                                   | 3909800686521     | 5652333419        | 014     | <ul> <li>ธนาดารไทยพาณิชย์ จ่ากัด (มหาชน)</li> </ul> | ธรรมรักษ์ จิตตะเสโน                | ×               | ×                       |          |
| 0000090                                                   | 3909801085823     | 5652157253        | 014     | <ul> <li>รนาคารไทยพาณิชย์ จ่ากัด (มหาชน)</li> </ul> | อัญชลี อรรจนโรจน์                  | ×               | ×                       |          |
| 0000098                                                   | 3800100411573     | 5654140935        | 014     | <ul> <li>ธนาคารไทยพาณิชย์ จ่ากัด (มหาชน)</li> </ul> | พลภัทร กุลฑล                       | ×               | ×                       |          |
| 0000099                                                   | 3909800926786     | 5652179239        | 014     | <ul> <li>ธนาคารไทยพาณิชย์ จำกัด (มหาชน)</li> </ul>  | ผดุงศักดิ์ อรนพ                    | ×               | ×                       |          |
| 0000104                                                   | 3909800804460     | 5652186888        | 014     | <ul> <li>รนาคารไทยพาณิชย์ จำกัด (มหาชน)</li> </ul>  | จินตนา แก้วสลับนิล                 | ×               | ×                       |          |

## ระบุ รหัสบุคลากร=> ระบุรหัสบัตรประชาชน=> ระบุเลขบัญชีธนาคาร=> ระบุรหัสธนาคาร =>ติกบัญชี ใช้งานอยู่=> กำหนดเป็นบัญชีเริ่มต้น => กด Ctrl +S (จะแสดงคำว่า Successfully Saved ที่มุมล่างซ้าย) ดังรูปที่ 3

| 000004         3909800935408         6552078336         014         * มาคาสินมากใหย์ รำกัด (มารณ)         ร่อมีการเป็น         *         *           000006         3909800980688         5652098257         014         *         >         >         >         >         >         >         >         >         >         >         >         >         >         >         >         >         >         >         >         >         >         >         >         >         >         >         >         >         >         >         >         >         >         >         >         >         >         >         >         >         >         >         >         >         >         >         >         >         >         >         >         >         >         >         >         >         >         >         >         >         >         >         >         >         >         >         >         >         >         >         >         >         >         >         >         >         >         >         >         >         >         >         >         >         >         >         >         >                                                                                                    | รหัสบุคลากร DSS<br>(ข้าราชการบำนาญ<br>กรอกเลขบัตรประชาชน) | รหัสบัตรประชาชน | เลขบัญชีธนาคาร | รหัสธนาคาร                              | ชื่อ - สกุล ที่ได้จากฐานข้อมูล DSS | บัญซีไข้งานอยู่ | กำหนดเป็นบัญชีเริ่มต้น |
|----------------------------------------------------------------------------------------------------|-----------------------------------------------------------|-----------------|----------------|-----------------------------------------|------------------------------------|-----------------|------------------------|
| 000006         390980066088         5652999257         014         ************************************                                                                                                    | 0000004                                                   | 3909800935408   | 5652078336     | 014 👻 ธนาคารไทยพาณิชย์ จำกัด (มหาชน) ร้ | รัตติยา ทองแท้                     | ×               | ×                      |
| 0000009         3900200201600         5652207676         0.14         * มาการทีมยากนิยบี จำกัด (มากรน)         มีคม อัตตะ         X         X           0000017         3100600298816         9020662929         006         * มนกรารทรีมียน จำกัด (มากรน)         มเตตา รมุมอื่นหรั         X         X           0000023         3900100397944         5652152952         014         * มนกรารทรีมียน จำกัด (มารชน)         ลุ่มชี ใหมเรลิญ         X         X           0000024         4901100005531         5652134873         014         * มนกรารทีมยนากสิชชี จำกัด (มารชน)         จุ่มชี ใหมเรลิญ         X         X           0000026         39559900102564         565220043         014         * มนกรารทีมยนากสิชชี จำกัด (มารชน)         จุ่มีมายเรลิญ         X         X           0000026         3950900102564         5652201252         014         * มนกรารทีมยนากสิชชี จำกัด (มารชน)         จุ้มมารสามผด         X         X           0000052         390100182173         5652201905         014         * มนกรารทีมยนากสิชชี จำกัด (มารชน)         จุ้มมา นำเรลิญ         X         X           0000054         3901200145476         5652211625         014         * มนกรารทีมยนากสิชชี จำกัด (มารชน)         จิกีสาร ชิ่มมาร         X         X           00000063         390910007206         5652314994      | 0000006                                                   | 3909800860688   | 5652999257     | 014 🤍 มาคารไหยพาณิชย์ จำกัด (มหาชน) อ   | อรุณพร สุดาวีระ                    | ×               | ×                      |
| 0000017         5100600298616         9020662929         006         * อนาคารกรูไม่บ รำกัด (มหายน)         เมตตา รูปเป็นทรี         ×         ×           0000023         3900100397944         6652152952         014         * อนาคารกินยากกันยา รำกัด (มหายน)         สิกธิศักล์ สนบัติมานุติด         ×         ×         ×         ×         ×         ×         ×         ×         ×         ×         ×         ×         ×         ×         ×         ×         ×         ×         ×         ×         ×         ×         ×         ×         ×         ×         ×         ×         ×         ×         ×         ×         ×         ×         ×         ×         ×         ×         ×         ×         ×         ×         ×         ×         ×         ×         ×         ×         ×         ×         ×         ×         ×         ×         ×         ×         ×         ×         ×         ×         ×         ×         ×         ×         ×         ×         ×         ×         ×         ×         ×         ×         ×         ×         ×         ×         ×         ×         ×         ×         ×         ×         ×         × </td <td>0000009</td> <td>3900200201600</td> <td>5652207676</td> <td>014 👻 ธนาคารไหยพาณิชย์ จำกัด (มหาชน) นิ</td> <td>นิคม อัตตะ</td> <td>×</td> <td>X</td>            | 0000009                                                   | 3900200201600   | 5652207676     | 014 👻 ธนาคารไหยพาณิชย์ จำกัด (มหาชน) นิ | นิคม อัตตะ                         | ×               | X                      |
| 0000023         3900100397944         5652152952         014 、 ธนาคาวในเทาณิยมี จำกัด (มหาชน)         สิทธิศักดิ์ สมมัติเกมูลิต         ×         ×         ×           0000024         4901100005531         6652134873         014 、 ธนาคาวในเทาณิยมี จำกัด (มหาชน)         อุทัย ใหมเจลิญ         ×         ×         ×         ×         ×         ×         ×         ×         ×         ×         ×         ×         ×         ×         ×         ×         ×         ×         ×         ×         ×         ×         ×         ×         ×         ×         ×         ×         ×         ×         ×         ×         ×         ×         ×         ×         ×         ×         ×         ×         ×         ×         ×         ×         ×         ×         ×         ×         ×         ×         ×         ×         ×         ×         ×         ×         ×         ×         ×         ×         ×         ×         ×         ×         ×         ×         ×         ×         ×         ×         ×         ×         ×         ×         ×         ×         ×         ×         ×         ×         ×         ×         ×         ×         <                                                                                                    | 0000017                                                   | 3100600298616   | 9020662929     | 006 🌱 ธนาคารกรุงไทย จำกัด (มหาชน) แ     | มตตา ชุมอินหร้                     | ×               | ×                      |
| 0000024         4901100005531         5652134873         014         รนาลารไบมากนิชบี ร่ากัด (มหาชน)         ถุยับ ใหมะสัญ         ×         ×         ×           0000026         3959900102564         5652290043         014         รนาลารไบมากนิชบี ร่ากัด (มหาชน)         สุมิมา มุดอาหารัช         ×         ×         ×         ×         ×         ×         ×         ×         ×         ×         ×         ×         ×         ×         ×         ×         ×         ×         ×         ×         ×         ×         ×         ×         ×         ×         ×         ×         ×         ×         ×         ×         ×         ×         ×         ×         ×         ×         ×         ×         ×         ×         ×         ×         ×         ×         ×         ×         ×         ×         ×         ×         ×         ×         ×         ×         ×         ×         ×         ×         ×         ×         ×         ×         ×         ×         ×         ×         ×         ×         ×         ×         ×         ×         ×         ×         ×         ×         ×         ×         ×         ×         ×                                                                                                    | 0000023                                                   | 3900100397944   | 5652152952     | 014 - ชนาคารไทยพาณิชย์ จำกัด (มหาชน) สิ | สิทธิศักดิ์ สมบัติยานุชิต          | ×               | ×                      |
| 0000026         3959900102564         5652290043         014 、 ธนาคาที่บบกาณิยบ์ จำกัด (มหาชน)         ชุติมา มุตศาหารัช         ×         ×         ×         ×         ×         ×         ×         ×         ×         ×         ×         ×         ×         ×         ×         ×         ×         ×         ×         ×         ×         ×         ×         ×         ×         ×         ×         ×         ×         ×         ×         ×         ×         ×         ×         ×         ×         ×         ×         ×         ×         ×         ×         ×         ×         ×         ×         ×         ×         ×         ×         ×         ×         ×         ×         ×         ×         ×         ×         ×         ×         ×         ×         ×         ×         ×         ×         ×         ×         ×         ×         ×         ×         ×         ×         ×         ×         ×         ×         ×         ×         ×         ×         ×         ×         ×         ×         ×         ×         ×         ×         ×         ×         ×         ×         ×         ×         × <td>0000024</td> <td>4901100005531</td> <td>5652134873</td> <td>014 ~ ธนาคารไหยพาณิชย์ จำกัด (มหาชน) อุ</td> <td>อุทัย ไทยเจริญ</td> <td>×</td> <td>×</td>                                          | 0000024                                                   | 4901100005531   | 5652134873     | 014 ~ ธนาคารไหยพาณิชย์ จำกัด (มหาชน) อุ | อุทัย ไทยเจริญ                     | ×               | ×                      |
| 0000046         3820100154686         5652322523         014 、 ธนาคารในเทาณิยบ์ ร่ากัด (มหาชน)         ริราหร ค่ามณี         ×         ×         ×         ×         ×         ×         ×         ×         ×         ×         ×         ×         ×         ×         ×         ×         ×         ×         ×         ×         ×         ×         ×         ×         ×         ×         ×         ×         ×         ×         ×         ×         ×         ×         ×         ×         ×         ×         ×         ×         ×         ×         ×         ×         ×         ×         ×         ×         ×         ×         ×         ×         ×         ×         ×         ×         ×         ×         ×         ×         ×         ×         ×         ×         ×         ×         ×         ×         ×         ×         ×         ×         ×         ×         ×         ×         ×         ×         ×         ×         ×         ×         ×         ×         ×         ×         ×         ×         ×         ×         ×         ×         ×         ×         ×         ×         ×         ×                                                                                                    | 0000026                                                   | 3959900102564   | 5652290043     | 014 👻 ธนาคารไหยพาณิชย์ จำกัด (มหาชน) ข  | ชุติมา มุตตาหารัช                  | ×               | ×                      |
| 0000050         3100601658632         5652101781         014         รณาลารในเขากนิชย์ ร่ากัด (มหาชน)         กริมล คมพก         X         X           0000052         3901000182173         5652201905         014         รณาลารในเขากนิชย์ ร่ากัด (มหาชน)         กริมมา แก้วเริกุบ         X         X           0000054         3901200145476         5652211625         014         รณาลารในเขากนิชย์ ร่ากัด (มหาชน)         กริมรา ถิ่นแก้ว         X         X           0000057         3809900762777         5652098815         014         รณาลารในเขากนิชย์ ร่ากัด (มหาชน)         กริมรา ถิ่นแก้ว         X         X           0000060         3959800102708         5652314994         014         รณาลารในเขากนิชย์ ร่ากัด (มหาชน)         ถูลพร รารแรงผย์         X         X           0000060         3959800102708         5652314994         014         รณาลารในเขากนิชย์ ร่ากัด (มหาชน)         ถูลพร รารแรงผย์         X         X           0000064         590898900888         565231807         014         รณาลารใบขากนิชย์ ร่ากัด (มหาชน)         พถิ่งกร หมเดีมา         X         X           0000066         3909800189676         565208502         014         รณาลารใบขากนิชย์ ร่ากัด (มหาชน)         เกรีเลก หมเดีม         X         X           0000067         39090007199         5652203965            | 0000046                                                   | 3820100154686   | 5652322523     | 014 👻 ธนาคารไทยพาณิชย์ จำกัด (มหาชน) จิ | จิราพร คำมณี                       | ×               | ×                      |
| 0000052         3901000182173         5652201905         014         ะมาลารีโหมารณิยบั รำกัด (มหาชน)         สุนินทา แก้วเจริญ         X         X           0000054         3901200145476         5652211625         014         ะมาลารีโหมารณิยบั รำกัด (มหาชน)         อภิสาร โนเหน้า         X         X           0000057         3909900762777         5652098815         014         ะมาลารีโหมารณิยบั รำกัด (มหาชน)         บัหนา กาญงมพรศ์         X         X           0000060         3959800102708         5652314994         014         ะมาลารีโหมารณิยบั รำกัด (มหาชน)         ผู้สิหระอารมะพรษ         X         X           0000063         3901100073511         565231815         014         ะมาลารีโหมารณิยบั รำกัด (มหาชน)         ผู้สิหระอารมะพรษ         X         X           0000064         59098900188676         565208202         014         ะมาลารีโหมารณิยบั รำกัด (มหาชน)         พร้องสาว กับมกุล         X         X           0000067         39090007199         5652023860         014         ะมาลารีโหมารณิยบั รำกัด (มหาชน)         เป็นการ เมนลุล         X         X           0000067         390900007199         5652203965         014         ะมาลารีโหมารณิยบากนิยบั รำกัด (มหาชน)         เป็นกร เมนลุล         X         X           00000070         3840200695646         655223180<     | 0000050                                                   | 3100601658632   | 5652101781     | 014 - ชนาคารไหยพาณิชย์ จำกัด (มหาชน) สุ | รุวิมล คงพล                        | ×               | ×                      |
| 0000054         3901200145476         5652211625         014         รณาคาสิโนเทากนิยบี จำกัด (มหาชน)         อภิสรา อินเทนกัว         X         X           0000057         3909900762777         5652098815         014         รณาคาสิโนเทากนิยบี จำกัด (มหาชน)         บัทมา กาญจนเพศ         X         X           0000060         3959800102708         5652314994         014         รณาคาสิโนเทากนิยบี จำกัด (มหาชน)         รถึงคา อามะพงษ์         X         X           0000063         3901100073511         5652381315         014         รณาคาสิโนเทากนิยบี จำกัด (มหาชน)         รังคณา จินเดหาว         X         X           0000064         590989900888         5652331807         014         รณาคาสิโนเทากนิยบี จำกัด (มหาชน)         หนิดคา จินเดหาว         X         X           0000066         3909800189676         565208502         014         รณาคาสิโนเทากนิยบี จำกัด (มหาชน)         หนิด จินเดหารน)         หนิด จินเดหารน)         หนิด จินเดหารน)         รณ         X           0000067         3909800199664         565229850         014         รณาคาสิโนเทากนิยบี จำกัด (มหาชน)         เด้านานารนดค         X         X           0000070         3840200695646         5652293180         014         รณาคาสิโนเทากนิยบี จำกัด (มหาชน)         เกานารนด         X         X           0000072<     | 0000052                                                   | 3901000182173   | 5652201905     | 014 ~ ธนาคารไหยพาณิชย์ จำกัด (มหาชน) สุ | รุ่นันทา แก้วเจริญ                 | ×               | ×                      |
| 0000057         3909900762777         5652098815         014         รณาคารในเทาณิยบ์ ร่ากัด (มหาชน)         ปัหนา กาญจนเพศ         X         X           0000060         3959800102708         5652314994         014         รณาคารในเทาณิยบ์ ร่ากัด (มหาชน)         ฐิติพร อารแรมงษ์         X         X           0000063         3901100073511         5652381315         014         รณาคารในเทาณิยบ์ ร่ากัด (มหาชน)         จังคณา จินเดทวา         X         X           0000064         590889900888         5652331807         014         รณาคารในเทาณิยบ์ ร่ากัด (มหาชน)         พิณีตา พุ่มเย็มม         X         X           0000066         3909800189676         565208502         014         รณาคารในเทาณิยบ์ ร่ากัด (มหาชน)         นิษณา เหมกุล         X         X           0000067         3900900007199         5652203965         014         รณาคารในเทาณิยบ์ ร่ากัด (มหาชน)         เท้านา บอดรีสต์         X         X           0000070         3840200695646         5652293180         014         รณาคารในเทาณิยบ ร่ากัด (มหาชน)         บุ่านรี บอตรีสต์         X         X           0000071         3840200695646         565212044         014         รณาคารในเทาสนย ร่ากัด (มหาชน)         อญชิญ บักรี รี         X         X           0000073         3999800539120         5652119881                 | 0000054                                                   | 3901200145476   | 5652211625     | 014 👻 ธนาคารไหยพาณิชย์ จำกัด (มหาชน) อ  | อภิสรา อินทแก้ว                    | ×               | ×                      |
| 0000060         3959800102708         5652314994         014         รณาคารีโนเทากนิยย์ จำกัด (มหาชน)         รู้ดีพร อารแรงหย์         X         X           0000063         3901100073511         5652381315         014         รณาคารีโนเทากนิยย์ จำกัด (มหาชน)         จังคณา จินแตหาวา         X         X           0000064         5909899008888         5652331807         014         รณาคารีโนเทากนิยย์ จำกัด (มหาชน)         พณิตา พุ่มเอี่ยม         X         X           0000066         3909800189676         565208502         014         รณาคารีโนเทากนิยย์ จำกัด (มหาชน)         นิษณา เหมกุล         X         X           0000067         390090007199         5652203965         014         รณาคารีโนเทากนิยย์ จำกัด (มหาชน)         เท้านำ บอลสวัสด์         X         X           0000070         3840200695646         5652293180         014         รณาคารีโนเทากนิยย์ จำกัด (มหาชน)         เก้านำ บอลสวัสด์         X         X           0000072         3901101299988         5652120044         014         รณาคารีโนเทากนิยย์ จำกัด (มหาชน)         อัญชิฐา บัครีรี         X         X           0000073         3909800539120         5652119881         014         รณาคารีโนเทากนิยย์ จำกัด (มหาชน)         ธณารณารีโนเทาสน)         ธณารณรน         X           00000081         3940100329299         < | 0000057                                                   | 3909900762777   | 5652098815     | 014 🎽 ธนาคารไทยพาณิชย์ จำกัด (มหาชน) ป  | ป้หมา กาญจนพงศ์                    | ×               | ×                      |
| 0000063         3901100073511         5652381315         014         รณาคาสิโนเทากนิยบี จำกัด (มหาชน)         อังคณา จินแตหวา         X         X           0000064         5909899008888         5652331807         014         รณาคาสิโนเทากนิยบี จำกัด (มหาชน)         พณิตา พุ่มเอียม         X         X           0000066         3909800189676         565208502         014         รณาคาสิโนเทากนิยบี จำกัด (มหาชน)         นิษณา หมกุล         X         X           0000067         390090007199         5652203965         014         รณาคาสิโนเทากนิยบี จำกัด (มหาชน)         เท้าสา รับออสาสต์         X         X           0000070         3840200695646         5652293180         014         รณาคาสิโนเทากนิยบี จำกัด (มหาชน)         เก้าสา รับออสาสต์         X         X           0000070         3840200695646         5652293180         014         รณาคาสิโนเทากนิยบี จำกัด (มหาชน)         เก้าสา รับออสาสต์         X         X           0000072         3901101299988         565212044         014         รณาคาสิโนเทากนิยบี จำกัด (มหาชน)         รณารสา โนเการับ         X         X           0000073         3909800539120         5652119881         014         รณาคาสิโนเทาสน)         รณารสา โยเกีรณา         X         X           0000081         3940100329299         9021680734                   | 0000060                                                   | 3959800102708   | 5652314994     | 014 ~ ธนาคารไหยพาณิชย์ จำกัด (มหาชน) ฐิ | ฐิติพร อารยะพงษ์                   | ×               | ×                      |
| 0000064         5909899008888         5652331807         014         รณาคารในมากนิชย์ ร่ากัด (มหาชน)         พณิดา พุ่มเอียม         X         X           0000066         3909800189676         565208502         014         รณาคารในมากนิชย์ ร่ากัด (มหาชน)         นิษณา เหมกุด         X         X           0000067         390090007199         565203965         014         รณาคารในมากนิชย์ ร่ากัด (มหาชน)         เท้าแหร บอดสรีสด์         X         X           0000070         3840200695646         565293180         014         รณาคารในมากนิชย์ ร่ากัด (มหาชน)         นกู้และ มกันการณ์         X         X           0000070         3840200695646         5652120044         014         รณาคารในมากนิชย์ ร่ากัด (มหาชน)         นกู้ส่ง มกันการณ์         X         X           0000072         3901101299988         5652120044         014         รณาคารในมากนิชย์ ร่ากัด (มหาชน)         ธัญพิธูก บัรคีรี         X         X           0000073         3909800539120         5652119881         014         รณาคารในมากนิชย์ ร่ากัด (มหาชน)         ธณารรณ ไขต์รัณนา         X         X           0000081         3940100329299         9021680734         004         รณาคารรณมารกัด (มหาชน)         ธณารณ ไขต์รัณนา         X         X           0000088         390980066621         565233419                   | 0000063                                                   | 3901100073511   | 5652381315     | 014 ~ ธนาคารไหยพาณิชย์ จำกัด (มหาชน) ยํ | อังคณา จินเดหวา                    | ×               | ×                      |
| 0000066         3909800189676         5652085202         014 * ธนาคารในบากนิยบ์ ร่ากัด (มหาชน)         นิษณา เหมกุล         X         X           0000067         390090007199         5652203965         014 * ธนาคารในบากนิยบ์ ร่ากัด (มหาชน)         เกรินกรับออสวัสดิ์         X         X           0000070         3840200695646         5652293180         014 * ธนาคารในบากนิยบ์ ร่ากัด (มหาชน)         นกูแล้ แท้หอนากรณ์         X         X           0000072         3901101299998         5652120044         014 * ธนาคารใบบากนิยบ์ ร่ากัด (มหาชน)         นกูแล้ แท้หอนากรณ์         X         X           0000073         3909800539120         5652119881         014 * ธนาคารใบบากนิยบ์ ร่ากัด (มหาชน)         ธนารรรณ โชติรัณนา         X         X           0000081         3940100329299         9021680734         006 * ธนาคารไทบบากนิยบ์ ร่ากัด (มหาชน)         ธนารรรณ โชติรัณนา         X         X           0000088         390980065621         565233419         014 * ธนาคารไทบบากนิยบ์ ร่ากัด (มหาชน)         ธรรณร์กลีน         X         X           0000090         3908801085623         5652157253         014 * ธนาคารใบบากนิยบ์ ร่ากัด (มหาชน)         ธรรณร์กล์ โดยะที่ รรณร์กล์         X         X                                                                                                    | 0000064                                                   | 5909899008888   | 5652331807     | 014 👻 ธนาคารไหยพาณิชย์ จำกัด (มหาชน) ท  | พณิตา พุ่มเอี่ยม                   | ×               | ×                      |
| 0000067         390090007199         5652203965         014 * ธนาคารในเทากนิยบี ร่ากัด (มหาชน)         เหลินหรี บอดสวัสดิ์         ×         ×         ×           0000070         3840200695646         5652233180         014 *         ธนาคารในเทากนิยบี ร่ากัด (มหาชน)         บุญส่ง มหักธนากรณ์         ×         ×         ×         ×         ×         ×         ×         ×         ×         ×         ×         ×         ×         ×         ×         ×         ×         ×         ×         ×         ×         ×         ×         ×         ×         ×         ×         ×         ×         ×         ×         ×         ×         ×         ×         ×         ×         ×         ×         ×         ×         ×         ×         ×         ×         ×         ×         ×         ×         ×         ×         ×         ×         ×         ×         ×         ×         ×         ×         ×         ×         ×         ×         ×         ×         ×         ×         ×         ×         ×         ×         ×         ×         ×         ×         ×         ×         ×         ×         ×         ×         ×         × <t< td=""><td>0000066</td><td>3909800189676</td><td>5652085202</td><td>014 🎽 ธนาคารไหยพาณิชย์ จำกัด (มหาชน) นิ</td><td>ใษณา เหมกุล</td><td>×</td><td>×</td></t<>             | 0000066                                                   | 3909800189676   | 5652085202     | 014 🎽 ธนาคารไหยพาณิชย์ จำกัด (มหาชน) นิ | ใษณา เหมกุล                        | ×               | ×                      |
| 0000070         3840200695646         5652293180         014         รนาคารโพยหาณิชย์ ร่ากัด (มหาชน)         บุญส่ง มหักธนากรณ์         X         X           0000072         3901101299998         5652120044         014         รนาคารโพยหาณิชย์ ร่ากัด (มหาชน)         อัญชิษฐา บัคคีรี         X         X           0000073         3909800539120         5652119881         014         รนาคารโพยหาณิชย์ ร่ากัด (มหาชน)         ธนารรณ โชดิรัณนา         X         X           0000081         3940100329299         9021680734         006         รนาคารกรุ่ไหย ร่ากัด (มหาชน)         ฮัณท โกลุมพันธ์         X         X           0000088         3909800686521         565233419         014         รนาคารโพยหาณิชย์ ร่ากัด (มหาชน)         ธรรมรักษ์ รีดตะเลโน         X         X           0000008         3909800686521         565233419         014         รนาคารโพยหาณิชย์ ร่ากัด (มหาชน)         ธรรมรักษ์ รีดตะเลโน         X         X           0000090         3909801085823         5652157253         014         รนาคารโพยหาณิชย์ ร่ากัด (มหาชน)         ธัญชธิ ธรรมรักษ์ โดยะเลโน         X         X                                                                                                    | 0000067                                                   | 3900900007199   | 5652203965     | 014 👻 ธนาคารไทยพาณิชย์ จำกัด (มหาชน) แ  | ทวินทร์ ยอดสวัสดิ์                 | ×               | ×                      |
| 0000072         3901101299998         5652120044         014         รนาคารไทยหากนิชย์ ร่ากัด (มหาชน)         อัญชิษฐา บัคคีรี         X         X           0000073         3909800539120         5652119881         014         รนาคารไทยหากนิชย์ ร่ากัด (มหาชน)         ธนารรณ โชดิวัฒนา         X         X           0000081         3940100329299         9021680734         006         รนาคารกรุ่ไทย ร่ากัด (มหาชน)         ชสมา โกลุมพันธ์         X         X           0000088         3909800686521         5652333419         014         รนาคารไทยหากนิชย์ ร่ากัด (มหาชน)         ธรรมรักษ์ ริดตะเลโน         X         X           0000090         3909801085823         5652157253         014         รนาคารไทยหากนิชย์ ร่ากัด (มหาชน)         ธรรมรักษ์ ริดตะเลโน         X         X                                                                                                    | 0000070                                                   | 3840200695646   | 5652293180     | 014 ~ ธนาคารไหยพาณิชย์ จำกัด (มหาชน) น  | บุญส่ง มห้ทธนากรณ์                 | ×               | ×                      |
| 0000073         3909800539120         5652119881         014         ะมาคารใบยากเนียย์ จำกัด (มหาชน)         ธนารรณ โชติวัฒนา         X         X           0000081         3940100329299         9021680734         006         รมาคารกรุ่ไทย จำกัด (มหาชน)         ฮัณภา โกลุมพันธ์         X         X           0000088         3909800686521         5652333419         014         รมาคารใบยากเนียย์ จำกัด (มหาชน)         ธรรมรักษ์ จิตตะเลโน         X         X           0000090         3909801085823         5652157253         014         รมาคารใบยากเนียย์ จำกัด (มหาชน)         ธัญชลี ธรรมเร็จน์         X         X                                                                                                    | 0000072                                                   | 3901101299998   | 5652120044     | 014 👻 ธนาคารไทยพาณิชย์ จำกัด (มหาชน) อํ | อัญชิษฐา บัวคีรี                   | ×               | ×                      |
| 0000081         3940100329299         9021680734         006         รนาคารกรุฟิทย จำกัด (มหาชน)         ช้อมา โกสุมพันธ์         X         X           0000088         3909800686521         5652333419         014         รนาคารไทยหากนิชย์ จำกัด (มหาชน)         ธรรมรักษ์ จิตตะเลโน         X         X           0000090         3909801085823         5652157253         014         รนาคารไทยหากนิชย์ จำกัด (มหาชน)         ธัญชลี ธรรมนี่กรน์         X         X                                                                                                    | 0000073                                                   | 3909800539120   | 5652119881     | 014 👻 ธนาคารไหยพาณิชย์ จำกัด (มหาชน) ธ  | รนวรรณ โชติวัฒนา                   | ×               | ×                      |
| 0000088         3909800686521         5652333419         014         รบาคารไทยหาณิชย์ ร่ากัด (มหาชน)         ธรรมรักษ์ จิตตะเลโน         X         X           0000090         3909801085823         5652157253         014         รบาคารไทยหาณิชย์ ร่ากัด (มหาชน)         ธัญชลี ธรรมเร็จน์         X         X                                                                                                    | 0000081                                                   | 3940100329299   | 9021680734     | 006 < ธนาคารกรุงไทย จำกัด (มหาชน) ซ่    | ชัลมา โกสุมพันธ์                   | ×               | ×                      |
| 0000090 3909801085823 5652157253 014 * (ธนาคารไทยพาณิชย์ จำกัด (มหาชน) อัญชลี อรรจนโรจน์ X X                                                                                                    | 0000088                                                   | 3909800686521   | 5652333419     | 014 ~ ธนาคารไทยพาณิชย์ จำกัด (มหาชน) ธ  | รรรมรักษ์ จิตตะเสโน                | ×               | ×                      |
|                                                                                                    | 0000090                                                   | 3909801085823   | 5652157253     | 014 👻 ธนาคารไหยพาณิชย์ จำกัด (มหาชน) อํ | วัญชลี อรรจนโรจน์                  | ×               | ×                      |
| 0000098 3800100411573 5654140935 014 ระนาคารไทยหาเนียย์ จำกัด (มหาชน) พลภัทร กุลุพล X X                                                                                                    | 0000098                                                   | 3800100411573   | 5654140935     | 014 ~ ธนาคารไทยพาณิชย์ จำกัด (มหาชน) ท  | พลภัทร กุลฑล                       | ×               | ×                      |

รูปที่ 3